#### 乌兰察布职业学院 2023 年单招线上考试工作方案

为做好我院 2023 年单独考试招生工作,保障考生的健康和生命 安全,经学院招生工作领导小组研究决定,此次单招考试采用线上考 试,贯彻"公开选拔、公开程序、择优录取"的原则,切实保障考生 顺利完成考试。

一. 填报志愿方式

1.考生通过内蒙古招生考试信息网(https://www.nm.zsks.cn) 于 2023 年 3 月 2 日—6 日填报我院,若我院未完成单独招生计划, 将于 2023 年 4 月 7 日前,公布剩余招生计划;2023 年 4 月 7 日—9 日,再次网上征集志愿。

 2.考生根据个人意愿可填报我院3个专业志愿,同时要选择是 否服从普通专业调剂和高收费专业(学费标准高于1万元的专业)调
 剂。

二. 考试流程

因疫情本次考试采用远程线上考试,考生需要选择相对独立无干扰的考试房间,保证网络信号良好,提前准备好网络远程考试所需的电脑和手机。考生需登陆乌兰察布职业学院招生信息网(https://zs.ulvc.edu.cn/)自行打印《单独招生准考证》。第一次网上征集志愿《准考证》打印时间:2023年3月8日--11日,第二次网上征集志愿《准考证》打印时间:2023年4月10日。考生根据准考证提示时间准备考试。

## 云考场 3.0 在线笔试考生使用手册

#### 考生参考要求: 双机位考试

一,二机位布置参考图:

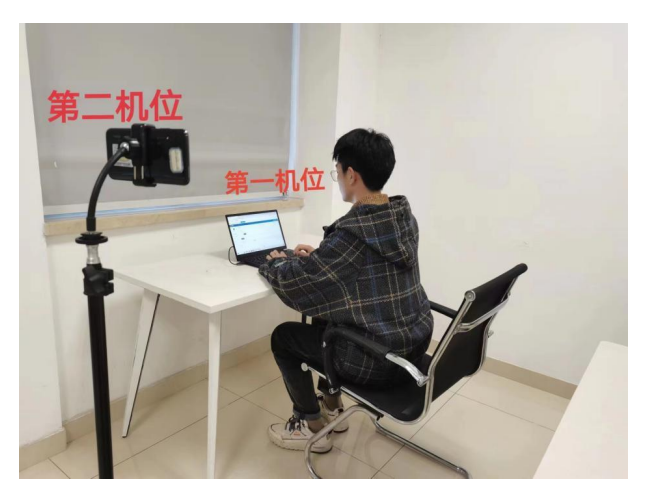

电脑作为第一机位布置参考图

手机作为第一机位参考图

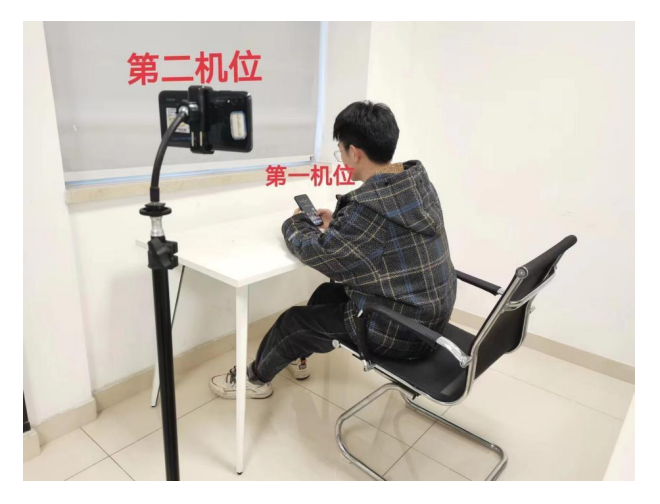

注意:

一机位可以使用电脑客户端、网页端或者手机任意一种参加考试 二机位必须使用手机参加考试

# 1. 软件安装方法及注意事项

## 1.1 软件安装网址: <u>https://home.yunkaoai.com/</u>

注意:复制到浏览器网址栏进入官网,不要直接点击进入

#### 电脑设备及网络要求:

①需要有摄像头和麦克风,并正常可用。

②电脑操作系统支持 Windows7(sp1 除外)、Windows10、Windows11、

 $MacOS{\scriptstyle \circ}$ 

③电脑运行内存建议 8G 以上, CPU 为 Interi3-4100U 以上,可用硬盘 10G 以上。

④网络要求:上行 10Mbps,下行 10Mbps

#### 手机设备要求:

需支持 IOS、鸿蒙、安卓系统,安卓系统需要 android9 以上。

#### 1.2web 端登录网址:

https://exam.yunkaoai.com/login

浏览器要求: 谷歌浏览器

谷歌浏览器下载地址:

https://www.google.cn/intl/zh-CN/chrome/

## 1.3 软件安装注意事项 (若未能成功安装可参考)

#### 1.3.1 Windows 操作系统

初次使用客户端时安全软件可能会弹出提示,点击"允许"即可

| ♥ 电脑管家 - 实时防护                                                                                                    | ×     |
|----------------------------------------------------------------------------------------------------|-------|
| 可疑程序在修改URL协议关                                                                                                    | 联     |
| 程序名称: 态 云考场.exe 📄<br>风险描述: 病毒木马会修改URL协议关联, 修改后访问网址时有可能会跳转至恶意<br>站。                                                          | 题     |
| 进程路径: C:\Users\111\Desktop\yunkaochang\云考场.exe<br>修改目标: HKEY_USERS<br>S-1-5-21-1521805988-2741040888_444303937-1001_CLASSES |       |
| 记住我的选择,以后不再提醒 允许 阻                                                                                                    | lit 👘 |

#### 1.3.2 苹果电脑 OS 操作系统

初次使用客户端时可能会提示"来自身份不明的开发者",请根据提示进行操作

(1) 点击"好"

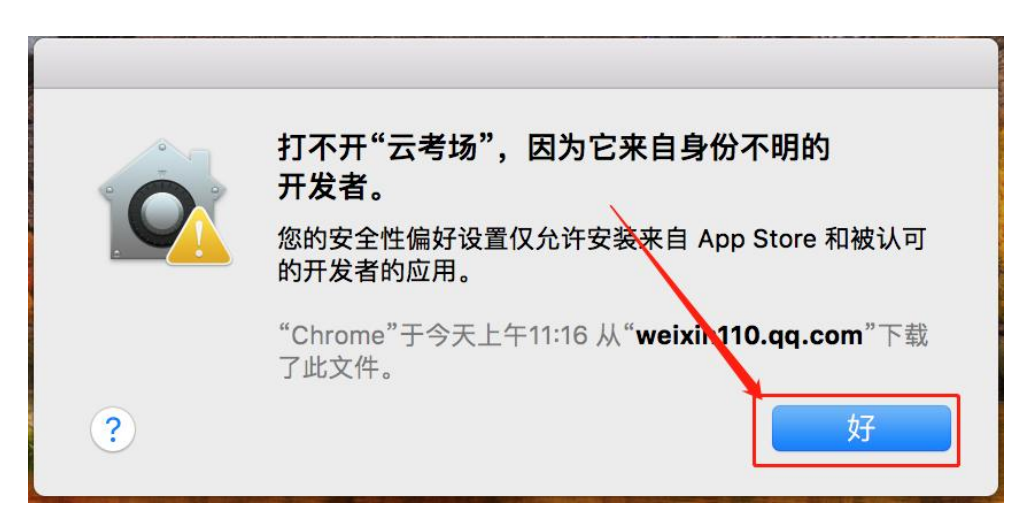

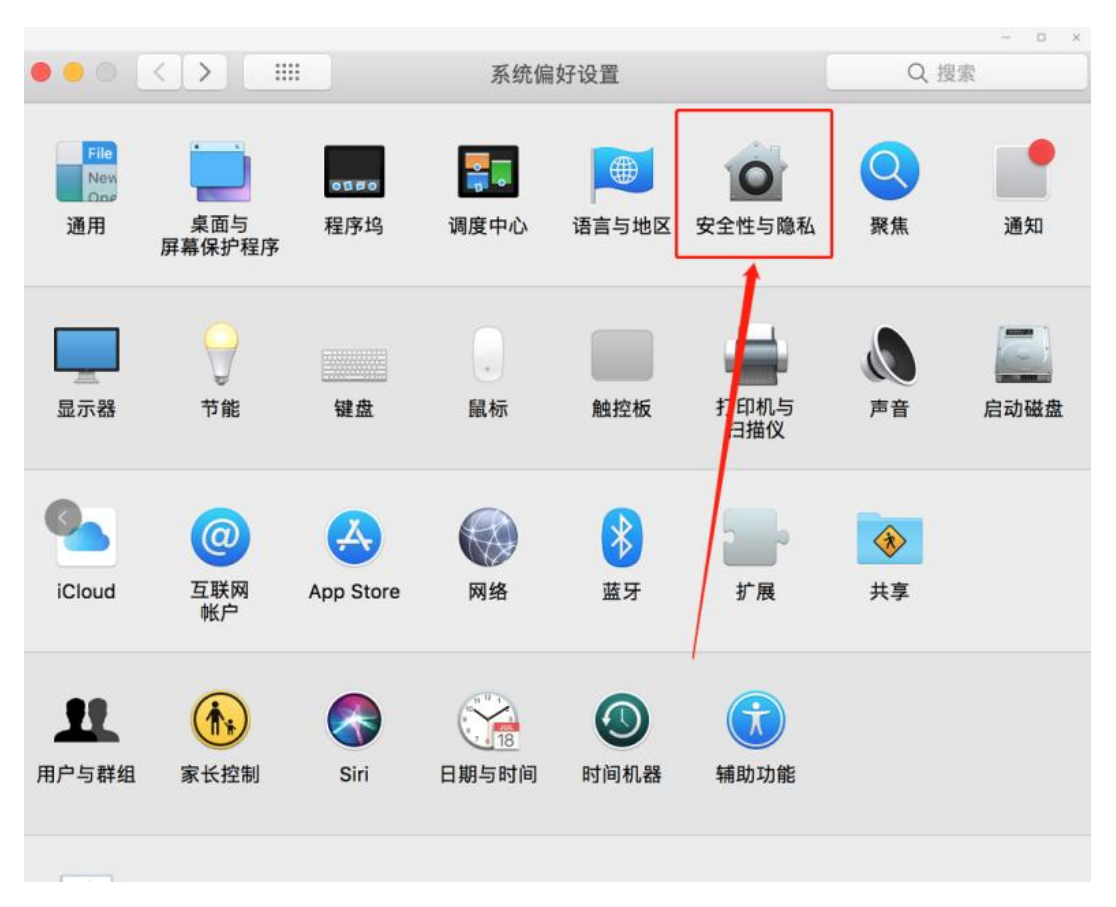

(2) 打开系统设置偏好中的"安全与隐私"

(3) 选择"仍要打开"

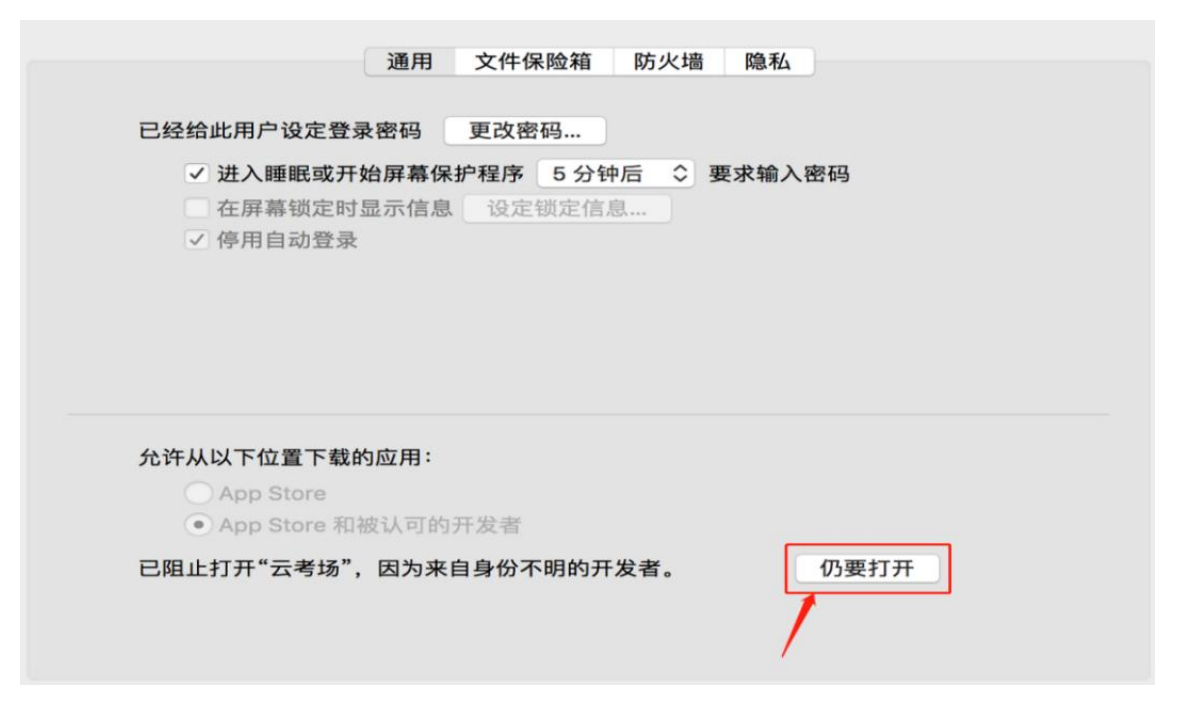

## 1.3.3 Mac 电脑检查权限是否开启:

若使用 Mac 电脑参加考试时若出现音视频问题或无法共享屏幕,请 在"安全性与隐私"中检查是否为云考 AI 开启摄像头、麦克风及屏 幕录制权限

| ● ● ◎ 〈 〉 IIII 安全性与隐私                                                                                                    | Q 搜索                                                                                                    |                                            | く 〉 :::: 安全性的                                                  | <b>与</b> 隐私                                                                                      | Q 搜索 |
|----------------------------------------------------------------------------------------------------|----------------------------------------------------------------------------------------------------|--------------------------------------------|----------------------------------------------------------------|--------------------------------------------------------------------------------------------------|------|
| <ul> <li>通用 文件保險箱</li> <li>2 作保險箱</li> <li>3 流讯录</li> <li>1 行 日历</li> <li>2 【</li> </ul>                                                   | 防火塘 隐私<br>pp访问您的摄像头。<br>周 副 X                                                                                                    |                                            | 通用<br>2. u.u.x.2<br>通讯录<br>日历                                  | 文件保险箱 防火墙 隐私<br>允许下面的App访问您的麦克风。                                                                 |      |
| <ul> <li>提醒事項</li> <li>逆 照片</li> <li>② ▲</li> <li>② ▲</li> <li>② ▲</li> <li>③ 素克风</li> <li>④ 速音识别</li> <li>③ 辅助功能</li> <li>输入监听</li> </ul> | Σ∜AI<br>I                                                                                                    |                                            | 100<br>援握事項<br>照片<br>援像头<br><b>麦克贝</b><br>语音识别<br>辅助功能<br>输入监听 | 0<br>0<br>1<br>1<br>1<br>1<br>1<br>1<br>1<br>1<br>1<br>1<br>1<br>1<br>1<br>1<br>1<br>1<br>1<br>1 |      |
|                                                                                                    | <ul> <li>《 》 安全性</li> <li>通用</li> <li><sup>10/(皿<sup>N</sup>)</sup></li> <li>完全磁盘访问权限</li> <li>文件和文件夹</li> <li><i>解幕录制</i></li> <li>媒体与 Apple Music</li> <li>译 HomeKit</li> <li>蓝牙</li> <li>直动化</li> <li>分析与改进</li> <li>Apple广告</li> </ul> | 5随私<br>文件保险箱 防火場 [<br>即使正在使用其他 App,<br>内容。 | RF2世以近行定ス。<br>Q 理索<br>急私<br>也允许下面的App录制展                       | 7 #F                                                                                             |      |
|                                                                                                    | 点按锁按钮以防再次更改。                                                                                                    |                                            | 1                                                              | 高级 ?                                                                                             |      |

# 2.使用软件(电脑客户端或网页作为一机位)

### 2.1 打开软件或登录网址,完成登录

(1) 选择角色: 我是考生

(2) 输入身份证号进行登录, 密码为身份证号后六位

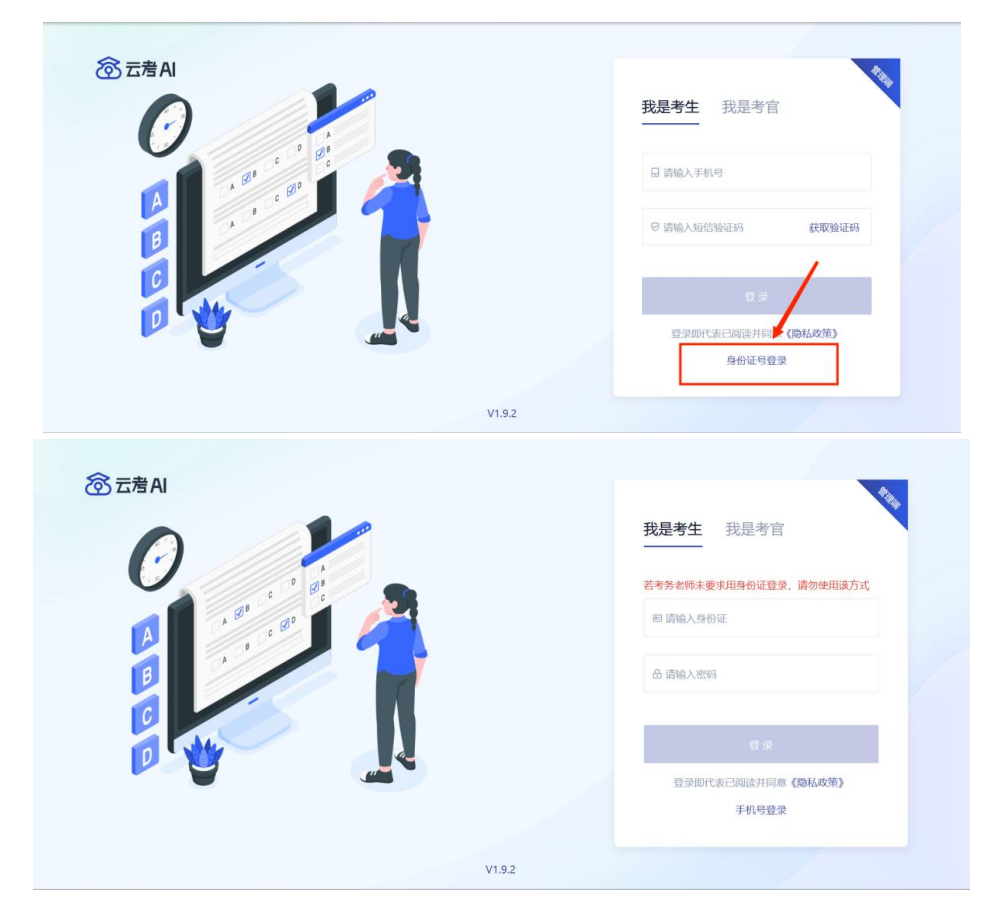

2.2 选择考试业务

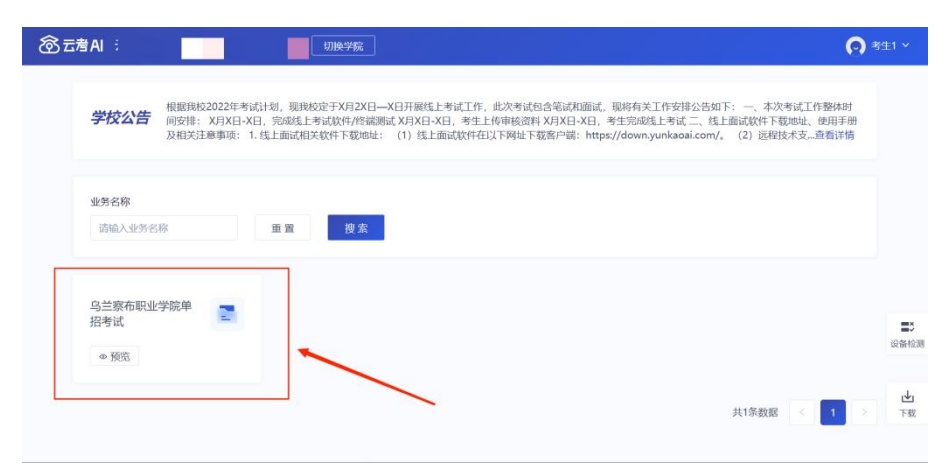

#### 2.3 缴费

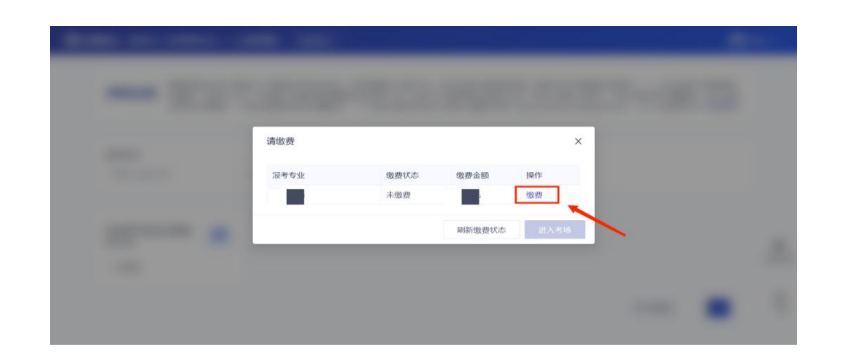

#### 使用微信扫码支付考试费 85 元, 只需要缴费一次即可

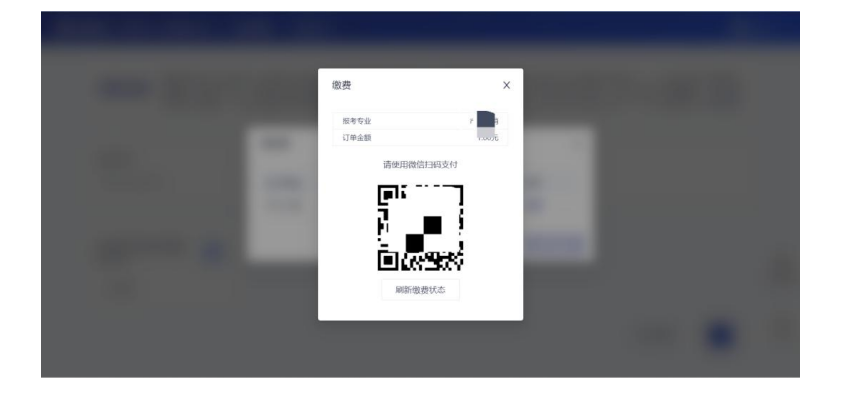

#### 2.4 开始考试

当考场开始时,考生就可以进入考场进行线上考试 若需要参加测试,需选择「模拟考试」;若需要参加正式考试,需选 择「正式考试」。注意查看目前是否已到考试时间,若当前时间早于 考试时间,则考场在「未开始」中,考场开始后才会出现在「进行中」。

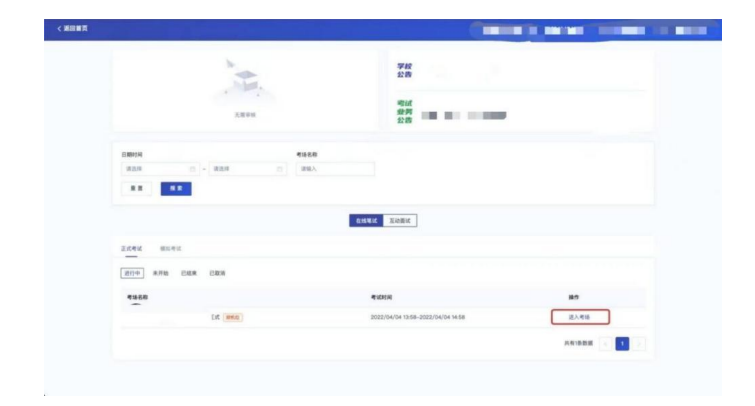

### 2.4.1 签署考试承诺书

考试时间到后,点击"进入考场",阅读承诺书,有10秒时间,点击"同意"签署考试承诺书

| < 返回首页 |                 |      |                                   |              |
|--------|-----------------|------|-----------------------------------|--------------|
|        |                 |      | 부 22<br>백 원<br>22                 |              |
|        | 日期时间            | 考场名称 |                                   |              |
|        | 1838 😑 - 1838   | 8    |                                   |              |
|        | 算算 投余           | 承诺书  | 考试承诺书                             |              |
|        |                 |      | 阿意                                |              |
|        | 正式考试 模拟考试       |      |                                   |              |
|        | 进行中 未开始 已結束 已取消 |      |                                   |              |
|        |                 |      | 49 LLC #1 (4)                     | M.O.         |
|        | -Ex             |      | 2022/04/04 13:58-2022/04/04 14:58 | 进入考场         |
|        |                 |      |                                   | 共有1条数据 < 1 > |
|        |                 |      |                                   |              |

## 2.4.2 进行人脸识别

(1)考生在进入考场前需要进行人脸识别

|                                                | 学校 世<br>公告 世<br>地域 地<br>公告                                                                                                    |      |
|------------------------------------------------|----------------------------------------------------------------------------------------------------|------|
| 日期9月月<br>第35月 - 第35月<br>章 第 第 章<br>正式考试 — 明和考试 | C      C     C    C    C |      |
| 道行中 未开始 已起来 已取消<br>考绪名称                        | 考试的网                                                                                                    | 80   |
| Est Reso                                       | 2022/04/04 13:58-2022/04/04 14:58                                                                                                    | 进入考虑 |
|                                                |                                                                                                    |      |

(2)阅读完人脸认证注意事项后,选择正常工作的摄像头,点击"开 始人脸识别"

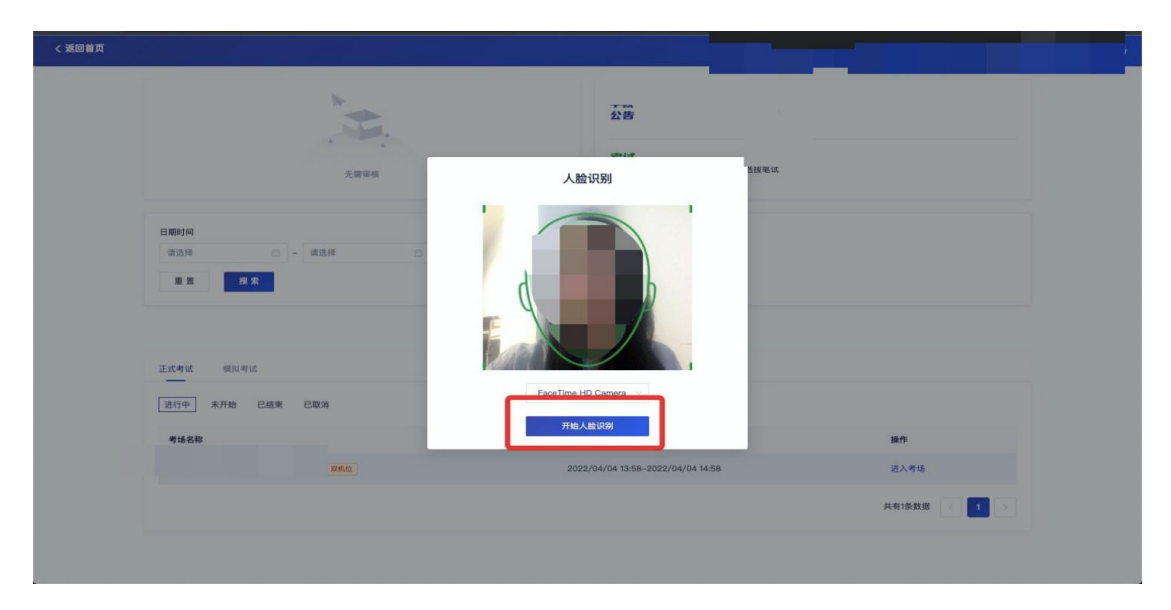

(3)人脸认证成功后,点击"下一步",进入考场注意:若人脸认证失败,可以点击"重试"进行重新识别,或点击"下一步"正常进入考场,听从考官安排。

人脸识别注意事项:注意调整光线,不能佩戴眼镜,帽子等遮挡物品

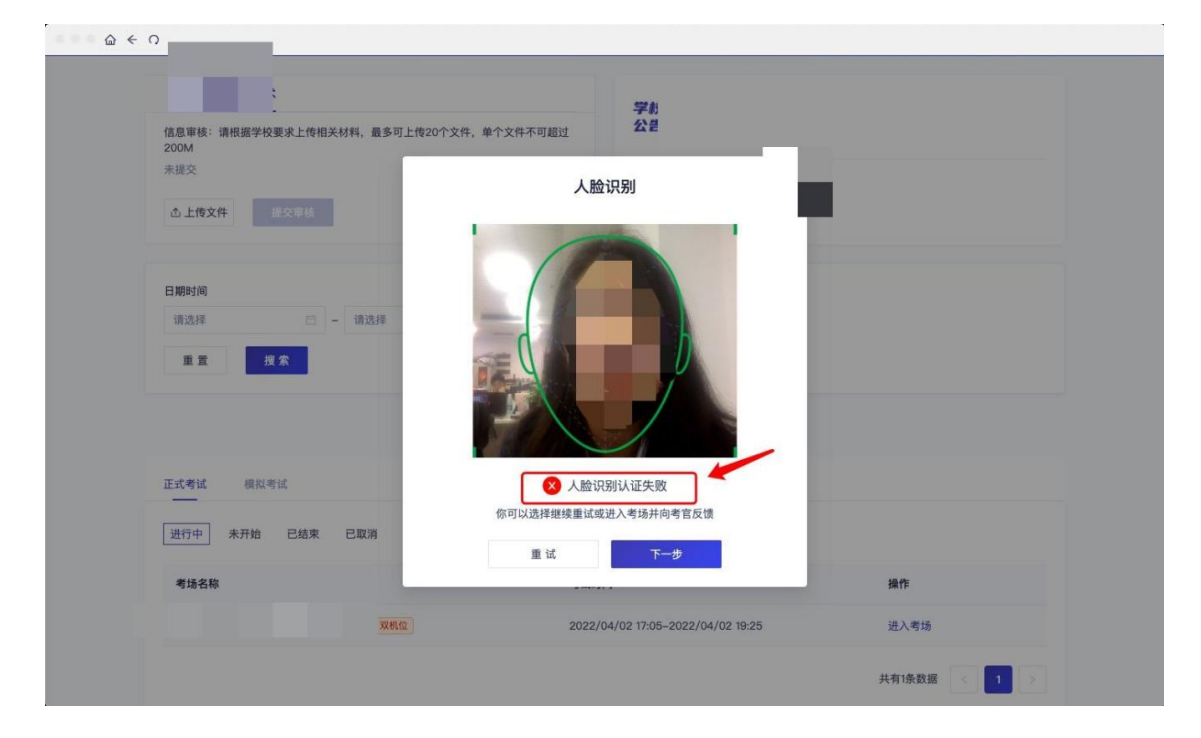

#### 2.4.3 进入笔试房间

(1) 进入人机笔试界面后,需要加入二机位

点击一机位下边的二维码,二维码自动放大并出现于屏幕中央

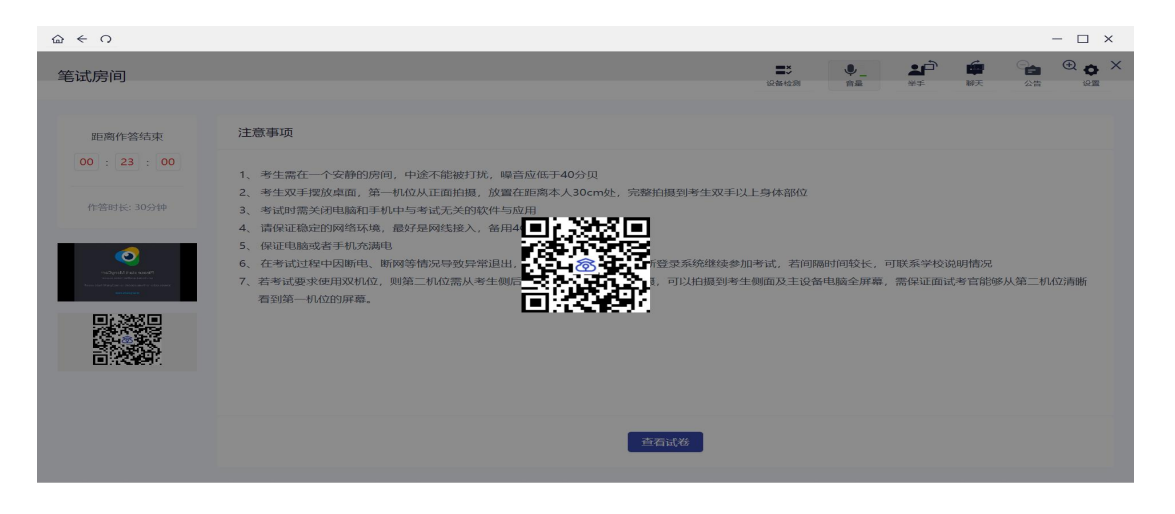

(2) 用二机位手机上已经安装好的云考场 App(无需登录),扫码 加入二机位

| 18:19 🗸 | #! ≎ ■) |
|---------|---------|
| ⑦ 云考 AI |         |
| 手机号     |         |
| 请输入     |         |
| 验证码     |         |
| 请输入     | 获取验证码   |
|         |         |
| 登录      |         |
|         |         |
| 扫描二维码   |         |
| V1.4.2  |         |

(**3**)手机二机位加入成功后,会显示"视频已加入"。根据考试要 求,将手机置于指定位置,此时,一二机位布置成功。

| ○ ○ ○ ☆ < ○                   |                                                                                                    |                     |                 |    |       |
|-------------------------------|----------------------------------------------------------------------------------------------------|---------------------|-----------------|----|-------|
| 笔试房间                          |                                                                                                    | 10 dis etc. (19)    | **              |    | LO ME |
| IE属号は結束<br>(0):27:36<br>検病已加入 | 注意事項     1. 考生原在一个安静的房间,中语不能被打扰,粮营应低于40分贝     2. 考生双手探放桌面。第一机位从正面拍器,放置在距离本人30cm处,完整拍摄到考生双手以上身体部位     3. 考试可需关闭电脑而手机中与考试无关的软件与应用     4. 惯试理定的网络作成,最好是网络线像人,每用4G/write     4. 惯试理定的网络作成,最好是网络线像人,每用4G/write     4. 惯试理定的网络作成,最好是网络线像人,每用4G/write     4. 惯试证理证的明相,和 5. 就有试理这些的考试理试使为可试,若问周期时间较优,可联系学校说明情     7. 就有试要求使用双机位,则第二机位偏从考生倒后方45°距离本人1m处抬强,可以拍摄到考生侧面及主设备电融金屏幕,需保证面试考该 | 2元<br>肥皂水 第二 41.102 | 3濟 時后 衛 生 1 585 | —— | 8.    |
|                               | <b>雅 </b>                                                                                                    |                     |                 |    |       |

#### 2.4.4 开始考试

(1) 试卷下发后,即可开始作答

(2)考试过程中,如果遇到问题需要帮助,可以点击右上角的"举手"示意考官,也可以点击"聊天"和考官文字交流。

| 筆试房间   |                                                                                                    |                                                                                                    |     |                       | =:               | 2         | -           | 0    |
|--------|----------------------------------------------------------------------------------------------------|----------------------------------------------------------------------------------------------------|-----|-----------------------|------------------|-----------|-------------|------|
|        |                                                                                                    | 聊天                                                                                                    | ×   |                       | 设备检测             | 取消举手      | 服天          | 12.2 |
| 距离考试结束 | 注意事项                                                                                                    |                                                                                                    | 我   |                       |                  |           |             |      |
|        | <ol> <li>考生預在一个安静的房间,4</li> <li>考生双手度放桌面,第一机C</li> <li>考试时需关闭电脑和手机中在</li> <li>情谋记题或当机的中域,最佳</li> <li>保证电脑营业机工程</li> <li>在面试过程中因新电、新网站</li> <li>和考试要求使用双机公、则算</li> </ol> | 用户列表 <ul> <li>所有考官</li> <li>考官 4649</li> <li>考官 4650</li> <li>考官 4651</li> <li>发送至 所有考官</li> <li>環路入消息</li> </ul> | 忽好! | 长、可联系学校1<br>原稿、 開発证置9 | 現時情况<br>「考査能够从重二 | 9、位)商時補重的 | ■一40.62853₩ | 8.   |

(3)答题完成后,点击"保存答卷",并点击"返回试卷列表(去 交卷)"

| 笔试房间         |                        | 设备检测  | <b>21</b><br>取消举手       | 聊天                                                   | <b>Ф</b><br>19 Ш |
|--------------|------------------------|-------|-------------------------|------------------------------------------------------|------------------|
| 距离考试结束       | 一、单选题                  | 题目列   | し表                      |                                                      |                  |
| 00 : 49 : 34 | 单选 1、 《14 (必答题 10.00分) | -, #) | 选题                      | 共6题/60                                               | ).00分            |
|              |                        | 1     | 2 3                     | 4                                                    | 5                |
|              |                        | 二、问   | 答题                      | 共2题/40                                               | ).00分            |
|              |                        | 1     | 2                       |                                                      |                  |
|              | ▶ 杨 纪 < 上一派 下一級 >      | - use | 未答<br>保存<br>3<br>返回试卷列: | <ul> <li>已 已等</li> <li>5卷</li> <li>表(去交卷)</li> </ul> | • 标记             |

(4) 点击"交卷",自动退出考场,考试结束。

| 笔试房间                   |                         |                                                                                                    |             | ■><br>设备检测 | いた<br>取消挙手                        | 聊天 | <b>〇</b><br>设置 |
|------------------------|-------------------------|----------------------------------------------------------------------------------------------------|-------------|------------|-----------------------------------|----|----------------|
| 距离考试结束<br>00 : 49 : 08 | <b>试卷名称</b><br>信息技术考试试卷 | ・         ・         ・         ・         ・         ・         ・         ・         ・         ・         ・         ・         ・         ・         ・         ・         ・         ・         ・         ・         ・         ・         ・         ・         ・         ・         ・         ・         ・         ・         ・         ・         ・         ・         ・         ・         ・         ・         ・         ・         ・         ・         ・         ・         ・         ・         ・         ・         ・         ・         ・         ・         ・         ・         ・         ・         ・         ・         ・         ・         ・         ・         ・         ・         ・         ・         ・         ・         ・         ・         ・         ・         ・         ・         ・         ・         ・         ・         ・         ・         ・         ・         ・         ・         ・         ・         ・         ・         ・         ・         ・         ・         ・         ・         ・         ・         ・         ・         ・         ・         ・         ・         ・         ・         ・         ・         ・ | 答题进度<br>8/8 |            | <b>城市年</b> 子<br><b>操作</b><br>开始管题 | 柳大 |                |
|                        |                         |                                                                                                    |             |            |                                   |    |                |

### (5) 备注: 开考三十分钟之后可以交卷, 离开考场

# 3.使用软件(手机作为一机位)

## 3.1 打开软件,完成登录

输入身份证号进行登录, 密码为身份证号后六位

| 6:23    | (3) In <sup>2</sup> In <sup>2</sup> 10 <b>31</b> | 4-08 <b>10</b> "d. "d. (E)          |
|---------|--------------------------------------------------|-------------------------------------|
| ⑦ 云考 AI |                                                  | 5<br>身份证号登录<br>和与外在得来用条件证书表,该方使用该方式 |
| 手机号     |                                                  | 身份证号                                |
| 请输入     |                                                  | 请输入                                 |
| 验证码     |                                                  | 10143                               |
| 请输入     | 获取验证码                                            | [请输入]                               |
| 2       | <b>₩</b>                                         | 5.2                                 |
| 加入第二机位  | 身份证号登录                                           | 加入第二40位<br>V157                     |

3.2 选择考试业务,点击进入考场

| 4:0           |                  | <b>8</b> 0 %    | 54180<br>(d) |
|---------------|------------------|-----------------|--------------|
|               | 考生1              |                 |              |
| 云考AI ()<br>公告 | 云考场3.0)<br>根据限校2 | 学院<br>022年考试计划。 |              |
|               |                  |                 |              |
|               | 考试               |                 |              |
|               |                  |                 | ·            |
|               |                  |                 |              |
|               |                  |                 |              |
|               |                  |                 |              |
|               |                  |                 |              |
|               |                  |                 |              |
|               |                  |                 |              |
|               |                  |                 |              |

#### 3.2.1 缴费

(1)考试缴费只能在 pc 端或者网页端进行缴费(参考上方电脑端 流程)

(2)一旦考试业务建立完成,可以提前缴费,不必等到考试前缴费(3)使用微信扫码支付考试费 85 元,只需要缴费一次即可

#### 3.2.2 签署考试承诺书

考试时间到后,点击"加入第一机位",阅读承诺书,有10秒时间, 点击"同意"签署考试承诺书

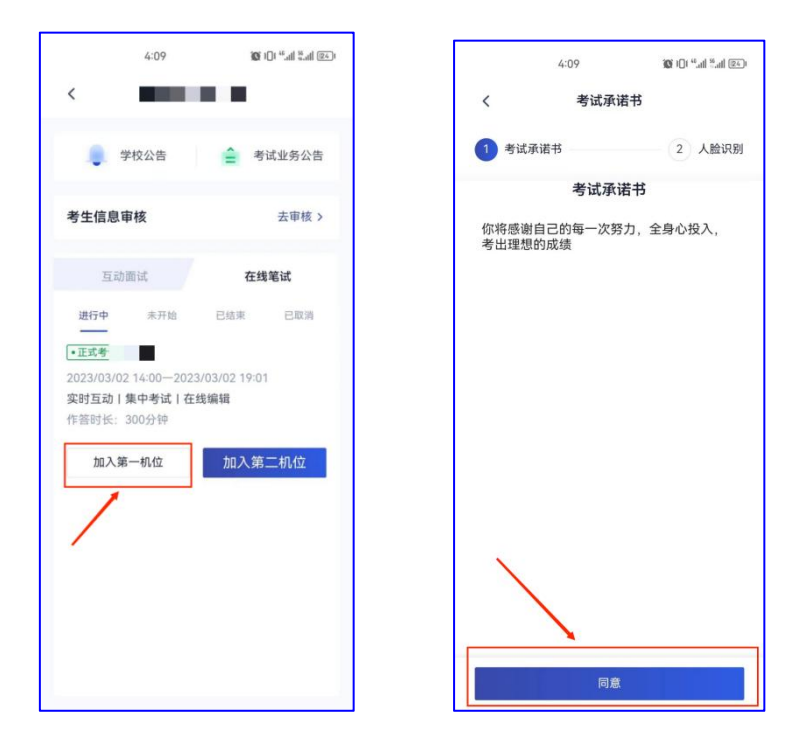

#### 3.2.3 进行人脸识别

人脸认证成功后,点击"下一步",进入考场 注意:若人脸认证失败,可以点击"重试"进行重新识别,或点击"下 一步"正常进入考场,听从考官安排。

人脸识别注意事项:调整光线,不能佩戴眼镜,帽子等

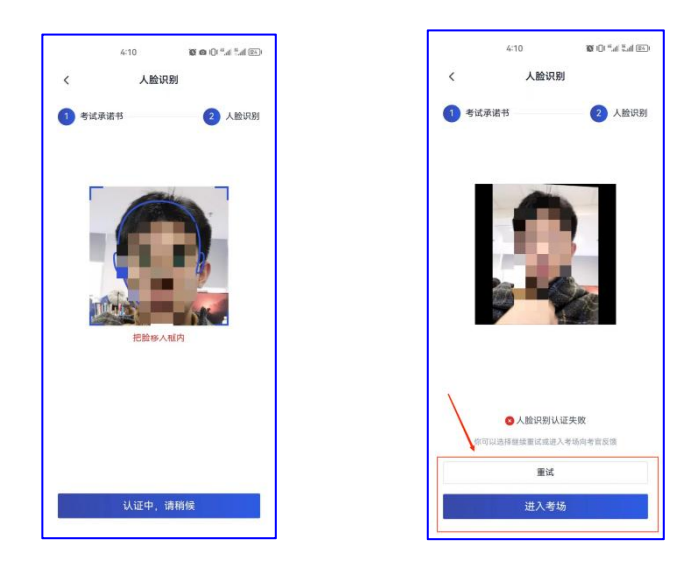

### 3.2.4 进入笔试房间

(1) 进入人机笔试界面后,需要加入二机位

点击一机位右边的二维码,二维码自动放大并出现于屏幕中央

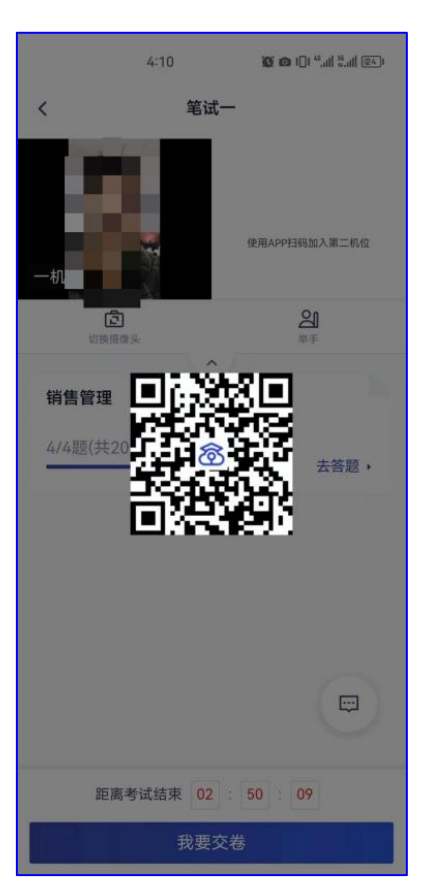

(2) 用二机位手机上已经安装好的云考场 App(无需登录),扫码

加入二机位

| 18:19 🕫         | ::!! ≎ ■) |
|-----------------|-----------|
| ⑦ 云考 AI         |           |
| 手机号             |           |
| 请输入             |           |
| 验证码             |           |
| 请输入             | 获取验证码     |
|                 |           |
| 登录              |           |
|                 |           |
|                 |           |
|                 |           |
| 扫描二维码<br>V1.4.2 | _         |

(**3**)手机二机位加入成功后,会显示"二机位已加入"。根据考试 要求,将手机置于指定位置,此时,一二机位布置成功。

| 8                   | 5:23 🛯 🛱 🖨 🖸 | <b>资 @ 1</b> 01 <sup>14</sup> .41 <sup>15</sup> .41 100 1                            |
|---------------------|--------------|--------------------------------------------------------------------------------------|
| <                   | 笔试一          |                                                                                      |
| -                   |              | 二兩位已加入<br>()<br>()<br>()<br>()<br>()<br>()<br>()<br>()<br>()<br>()<br>()<br>()<br>() |
|                     | ^            |                                                                                      |
| )                   | )            | 去答题,                                                                                 |
|                     |              |                                                                                      |
| 距离考试结束 01 : 38 : 01 |              |                                                                                      |
| 我要交卷                |              |                                                                                      |

#### 3.2.5 开始考试

(1) 试卷下发后,即可开始作答

(2)考试过程中,如果遇到问题需要帮助,可以点击右上角的"举手"示意考官"也可以点击右下角聊天框给考官发送消息。

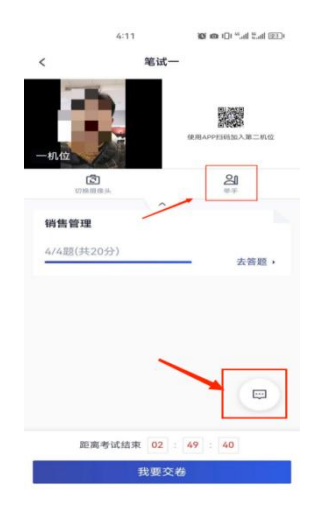

(3)答题完成后,点击"去交卷",并点击"我要交卷"(交卷后不能再进入考场)

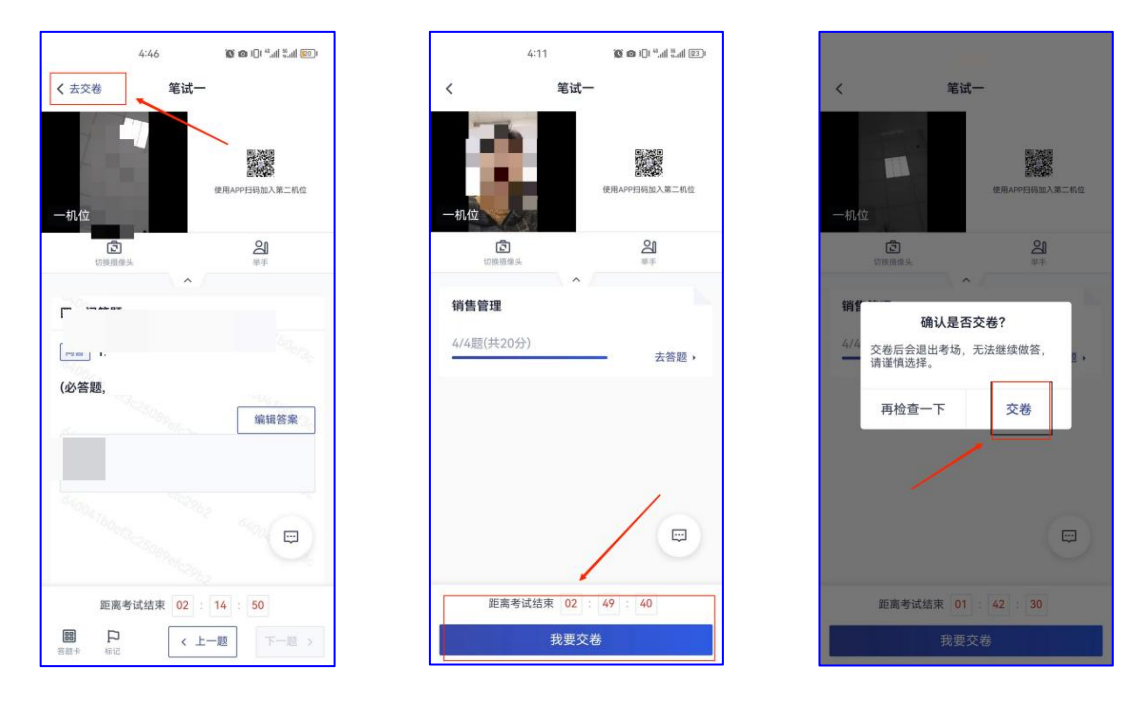

(4) 备注: 开考三十分钟之后可以交卷, 离开考场

三. 考场纪律

 1.考试当天,考生本人须独立在考试房间中进行作答;考试 过程中,房间内不得有其他任何人员出入,不得有任何考试禁止 出现的物品。

2.考试期间,电脑、键盘等考试用品须全程放置在桌面上;
 禁止使用任何未经过学校同意的材料,禁止使用纸张、电子设备
 等任何物品抄写、记录试题及相关内容等行为。

3.考试过程中避免佩戴帽子、头巾、发带、墨镜、珠宝、领带夹等任何配饰物品(因宗教信仰需要佩戴者请在考试日之前与学校老师联系)。

4.考生入场后(进入网络考试界面后)直到考试结束,禁止 随意走动出入房间,禁止与他人交流;禁止切出网络考试界面, 如强行切出考试页面,此举平台会有记录,一经发现视为考试作 弊,考试成绩无效处理。

 考试日当天,因非考试主办方原因没有参加或者未完成考 试的,结果由考生本人承担,考试主办方与考试平台不予补时、
 补考,报名费用不予退还。

6.考试过程中,监考如发现考生有任何与考试无关的异常行为、手势、通话等,将随时通过视频提出警告,若考生无视警告将取消考试成绩。

7. 考试主办方将保留对考生违纪行为进行考后追责的权利。

四.考生注意事项

1.考生应实时关注乌兰察布职业学院招生信息网等此类公共
 平台,得到学院对考试安排等相关信息及相关要求,并认真阅读
 学习。

 2. 在线考试所需设备要求及考试环境要求已在上文中强调, 请考生在考试日之前,提前将所需设备准备并调试好,提前将考 试环境部署好。考试当天因考生个人设备未准备好,或因考试环 境不达标造成考生违反考场纪律情况,由考生自己负责。

 若在考试中,由考试平台出现的问题耽误考生考试时间或 是对考生正常考试造成影响,请尽快联系学校老师,并尽可能地 详细地阐明出现的问题、原因,后续得到学校老师或者相关工作 人员对此统一的答复、解决方案。

4. 在线答题考试考生须注意,合理控制答题时间,在考试结束之前,请务必点击"提交考卷",未点击"提交考卷"的考生将没有考试成绩,视作成绩无效处理。

五.考试时间、地点及注意事项

(一)线上模拟考试演练时间

2023年3月9日(下午15:00-17:00)

(二)考试时间

第一次网上征集志愿报名的考生高职单招考试 2023 年 3 月 11 日(上午 9:00-12:00);

第二次网上征集志愿报名的考生高职单招考试 2023 年 4 月 11 日

(上午9:00-12:00)。

六. 考试地点

考生根据自己所处地理位置,就近选择本人参加考试的地点。考 生需要选择相对独立无干扰的考试房间,保证网络信号良好,提前准 备好网络远程考试所需的电脑和手机。

七. 考试形式与内容

学院单独考试招生的普通高中毕业生实行"文化素质+职业适应 性测试"、中职学校毕业生实行"文化素质+职业技能"的评价方法。

(一) 文科类考生

1. 考试形式

报考学院志愿的文科类考生,参加学院组织的"文化素质+职业能力测试"的考试。

2. 试题内容:文科类试题内容由语文、数学(文科)、英语、职业能力等部分组成,其中语文100分、数学(文科)100分、英语50分、职业适应性测试50分,共计300分。

(二)理科类考生

1. 考试形式

报考学院志愿的理科类考生,参加学院组织的"文化素质+职业能力测试"的考试。

2. 试题内容:理科类试题内容由数学(理科)、语文、英语、职业能力等部分组成,其中数学(理科)100分、语文100分、英语50分、职业适应性测试50分,共计300分。

(三) 对口中职类考生

1. 考试形式

报考学院志愿的对口中职类考生需参加学院组织的语文、数学 (中职)以及"专业综合考试和技能考试"。

2. 试题内容

中职类试题内容由语文、数学(中职)和牧医类、机电类、汽驾类、 旅游类、财会类、农学类、计算机类、幼师类、建筑类"专业综合考 试和技能考试(笔试)"组成,其中语文 50 分、中职数学 50 分、专 业综合 100 分、技能考试(笔试)100 分,共计 300 分。

八. 学院地址、联系方式

1. 乌兰察布市集宁新区满达东街曙光路南路一号

2. 若有与软件相关问题,请联系人以下技术人员:

张老师: 15198021812

邓老师: 18349260874

鲜老师: 13281077880

3. 学院联系电话:

陈老师: 0474-8303456

纪老师: 13664043489

4. 学院网址:https://www.ulvc.edu.cn/

5. 学院招生网站:https://zs.ulvc.edu.cn/

乌兰察布职业学院

2023年3月4日